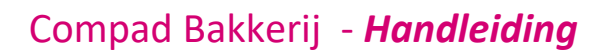

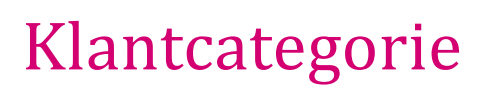

#### **Document beheer**

| Versie | Datum       | Status     | Auteur(s)      | Opmerking |
|--------|-------------|------------|----------------|-----------|
| 1.0    | 27 mei 2019 | Definitief | Carol Esmeijer |           |
|        |             |            |                |           |
|        |             |            |                |           |
|        |             |            |                |           |
|        |             |            |                |           |
|        |             |            |                |           |

### Inleiding

Het kom steeds vaker voor dat bakkers hun afnemers willen indelen in groepen of wel categorieën. Compad Bakkerij biedt deze mogelijkheid. Naast het indelen van afnemers in categorieën, kunnen u in Compad Bakkerij zelf nog een onderverdeling maken in de subcategorieën. Binnen Compad Bakkerij is het bijvoorbeeld mogelijk om afnemers in te delen in de categorieën *horeca, retail* en *overige*. En de categorie horeca, kunt u weer onderdelen in de *restaurants, catering* en *lunchrooms*.

Wanneer u een afnemer indeelt in de categorie *horeca*, dan kunt u vervolgens kiezen uit één van de eerdergenoemde subcategorieën.

De (sub)categorieën kunnen binnen Compad Bakkerij gebruik worden voor verschillende doeleinden. Zo kunt u de (sub)categorie gebruiken voor het filteren van de lijst van afnemers. Ook is het mogelijk om op een productielijst alleen die afnemers weer te geven die behoren tot een bepaalde (sub)categorie.

Een andere mogelijkheid van het gebruik van (sub)categorieën binnen Compad Bakkerij is dat u aan een bepaalde kassa slechts die afnemers kunt aanbieden die behoren tot een bepaalde categorie. Veelal wordt er dan een (sub)categorie indeling gebruikt die geografisch is.

Bijvoorbeeld u bezit vier winkels in *Hengelo, Almelo, Oldenzaal* en Enschede en uw afnemers zijn onderverdeeld in *horeca, detailhandel en overig.* In dat geval kunt u de categorieën onderverdelen in de vier winkels. Dus voor de categorie *Horeca* kent u de drie subcategorieën *Hengelo, Almelo, Oldenzaal en Enschede* toe en zo ook voor de categorieën *Detailhandel* en *Overige bedrijven*.

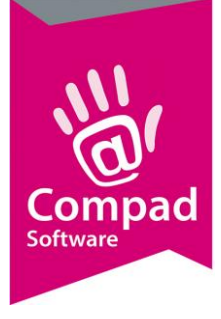

### Voorbereiding

Alvorens u klanten kunt indelen in categorieën of in subcategorieën dient u eerst de categorieën vast te leggen. Aansluitend kunt u de subcategorieën vastleggen. In dit document gaan wij categorieën *horeca, retail, bedrijven en overige* vastleggen. Vervolgens worden deze categorieën onderverdeeld in de subcategorieën *Hengelo, Almelo, Oldenzaal en Enschede*. Overeenkomstig met de namen van onze fictieve winkels.

#### Categorieën vastleggen

- 1. Ga naar debiteuren | debiteur categorieën onderhouden
- 2. Klik op de opdrachtknop Toevoegen
- 3. Geef bij het invoervak **Categorie** een uniek naam op. In ons voorbeeld kan daar de naam *Horeca* worden in gegeven.

| 💈 Debiteu          | ır categorie gegevens                                 |    | - • •     |  |  |  |  |
|--------------------|-------------------------------------------------------|----|-----------|--|--|--|--|
| Deb                | Debiteur categorie                                    |    |           |  |  |  |  |
|                    | Debiteur categorie detail gegevens                    |    |           |  |  |  |  |
| <u>C</u> ategorie: | Horeca<br>Standaard<br>Standaard voor internetklanten |    |           |  |  |  |  |
|                    |                                                       | QK | Annuleren |  |  |  |  |

- 4. Met de optie **Standaard** kunt u aangeven of de zo net vastgelegde categorie de standaard categorie. Wanneer u een afnemer niet indeelt in een categorie dan wordt deze toegekend aan de standaard categorie. Wanneer meer en deel van de afnemers horecaklanten zijn, dan kunt u de categorie Horeca aangeven als standaard categorie.
- 5. Klik op de opdrachtknop Ok om de categorie op te slaan.
- 6. Herhaal de stappen 2 t/m 5 voor de overige categorieën.

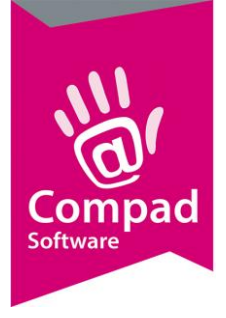

#### Subcategorieën vastleggen

- 1. Ga naar debiteuren | debiteur subcategorieën onderhouden
- 2. Klik op de opdrachtknop Toevoegen

| 💈 Debiteur subc                 | ategorie                             |                      |
|---------------------------------|--------------------------------------|----------------------|
| Debiteur su<br>Debiteur subcate | ubcategorie<br>egorie detailgegevens |                      |
| Categorie:<br>Naam:             | Horeca<br>Almelo                     | ▼                    |
| Record will be Ad               | ded                                  | OK <u>A</u> nnuleren |

- 3. Selecteer middels de keuzelijst Categorie de gewenste categorie waarvoor u een subcategorie wilt aanmaken. In ons voorbeeld wordt gekozen voor de categorie Horeca.
- 4. Geef bij het invoervak **Naam** geven we een unieke subcategorie naam op voor de geselecteerde categorie. In ons voorbeeld geven de plaatsnaam van de winkel op.
- 5. Klik op de opdrachtknop **Ok**.
- 6. Deze procedure herhalen we voor alle winkelnamen en hiervoor krijgen we het onderstaande resultaat voor ons voorbeeld.

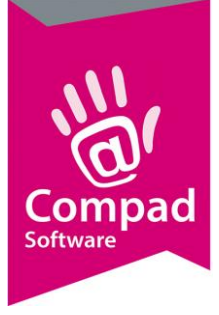

| 💈 Klant cate | egorieëren onderhouder             | n                |                       | - • •                  |  |  |  |
|--------------|------------------------------------|------------------|-----------------------|------------------------|--|--|--|
| Klant s      | Klant subcategorieëren onderhouden |                  |                       |                        |  |  |  |
| Toevoeger    | n, wijzigen en verwijderen         | subcategorieëren |                       |                        |  |  |  |
|              |                                    |                  |                       |                        |  |  |  |
| Name:        |                                    | Categorie:       | Horeca                | T                      |  |  |  |
| Naam         |                                    |                  | Catagoria             |                        |  |  |  |
| Almolo       |                                    |                  | Hereco                |                        |  |  |  |
| Enschede     |                                    |                  | Horeca                |                        |  |  |  |
| Hendelo      |                                    |                  | Horeca                |                        |  |  |  |
| Oldenzaal    |                                    |                  | Horeca                |                        |  |  |  |
|              |                                    |                  |                       |                        |  |  |  |
|              |                                    |                  |                       |                        |  |  |  |
|              |                                    |                  |                       |                        |  |  |  |
|              |                                    |                  |                       |                        |  |  |  |
|              |                                    |                  |                       |                        |  |  |  |
|              |                                    |                  |                       |                        |  |  |  |
|              |                                    |                  |                       |                        |  |  |  |
|              |                                    |                  |                       |                        |  |  |  |
|              |                                    |                  |                       |                        |  |  |  |
|              |                                    |                  |                       | -                      |  |  |  |
|              |                                    |                  |                       | , ,                    |  |  |  |
|              |                                    | Toevo            | begen <u>Wij</u> zige | en <u>V</u> erwijderen |  |  |  |
|              |                                    |                  |                       | Einde                  |  |  |  |
|              |                                    |                  |                       |                        |  |  |  |

7. De bovenstaande stappen 2 t/m 6 herhalen we nu voor de categorieën *Detailhandel* en *overig.* 

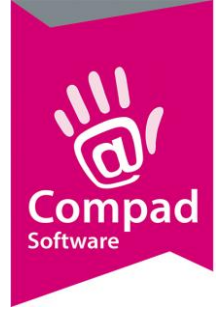

### Klanten indelen

Na het vastleggen van de categorieen kunnen klanten ingedeeld worden in één van de vastgelegde categorieën. Hiervoor volgt u de onderstaande werkwijze:

- 1. Ga naar debiteuren | debiteuren onderhouden
- 2. Lokaliseer de afnemer die u wilt indelen in een categorie of subcategorie.
- 3. Klik op de opdrachtknop Wijzigen

| [ | 💈 Klantgegevens                                                                                                    |                                                                                                  |
|---|----------------------------------------------------------------------------------------------------|--------------------------------------------------------------------------------------------------|
|   | Klant                                                                                                    | Klant gegevens           Geef de bedrijfsnaam in                                                 |
|   | <ul> <li>Algemeen</li> <li>Prijzen</li> <li>Korting</li> <li>Groepskortingen</li> <li>Levering</li> <li>Alleveradressen</li> </ul> | Nummer:     608264       © Bedrijf     Compad Software       © Particulier     C       © Passant |
|   | Orderinvoer     Productie     Factuur     Factuuradres     Teksten                                                                 | Adressegevens<br>Agres: Zeggeven 11<br>7534 NM ENSCHEDE                                          |
|   | <ul> <li>Financieel</li> <li>Klantenpas</li> <li>Activiteiten</li> <li>Layout voorkeur</li> </ul>                                  | ✓ Malen       Contactpersoon:       Telefoon:       Michel                                       |
|   | Overzicht  Verkoophistorie  Emballage  Emballage                                                                                   | React                                                                                            |
|   | • Embologenorone                                                                                                    | Categorie: Horeca V<br>Subcategorie: Enschede V<br>Afgorting: Taal: Nederlands V                 |
|   |                                                                                                    |                                                                                                  |

- 4. Selecteer middels de keuzelijst Categorie de juiste categorie waaronder u de afnemer wilt indelen. Deze keuzelijst is niet beschikbaar wanneer er geen klantcategorieën zijn vastgelegd.
- 5. Afhankelijk van de gekozen categorie, kunt u eventueel ook een subcategorie selecteren. Deze optie is alleen beschikbaar indien voor de eerder geselecteerde categorie ook subcategorieën zijn vastgelegd.
- 6. Klik op de opdrachtknop **Ok** om de wijziging op te slaan.

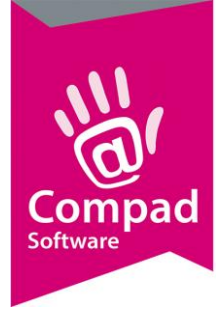

#### Doorsturen klanten naar de kassa

Compad Bakkerij biedt de mogelijkheid om klanten door te sturen naar de kassa. Soms is het wenselijk om slechts een bepaalde categorie van klanten aan te bieden aan een bepaalde kassa. Bijvoorbeeld alle klanten van de winkel Oldenzaal. Hiervoor dient de onderstaande werkwijze gevolgd te worden:

1. Ga naar Extra | Koppelingen

|   | 🔗 Koppelingen                                   |                               |                      |      |             |                       | _        |            |
|---|-------------------------------------------------|-------------------------------|----------------------|------|-------------|-----------------------|----------|------------|
|   | Koppelinge<br>Kassakoppeling e                  | <b>en</b><br>en koppeling naa | ar andere systemen   |      |             |                       |          | <b>e</b>   |
| 2 | Koppeling met :<br>Exporteren stam              | XML<br>gegevens naar          | XML formaat          |      |             |                       |          | <b>T</b>   |
|   | Verzend modus:                                  | Alleen beschi                 | kbare/seizoens artik | elen |             |                       |          |            |
|   | Artikeloode:                                    | Litsluitend at                | tikeloode gebruiken  |      |             |                       |          |            |
|   | Klantnaam:                                      | antnamen                      |                      |      |             |                       |          |            |
| 3 | - Klantoroen:                                   | Debiteur aubr                 |                      |      |             |                       |          |            |
|   |                                                 |                               |                      |      |             |                       |          |            |
|   | Reclame:                                        | Reclame                       |                      |      |             |                       |          | <b>•</b>   |
|   | Startdatum:                                     |                               |                      |      |             |                       |          | 27-05-2019 |
|   | Versturen sta                                   | amgegevens                    |                      |      | _           |                       |          |            |
| - | <ul> <li>Artikele</li> <li>In and is</li> </ul> | n<br>tau                      |                      |      | Ontvang     | jen rapportages       |          |            |
| 4 | ► Ingredie<br>Klanten                           | nten                          |                      |      |             | cii code aebruiken    |          |            |
|   | 🗖 Bestellij                                     | sten                          |                      |      | Categori    | een op één niveau     |          |            |
|   | 🗌 Recept                                        | uur                           |                      |      | Gebloke     | erde items niet verst | turen    |            |
| 6 | 🔶 🔽 direct verwe                                | rken                          |                      |      | ✓ Niet op a | aanwezigheid foto te  | esten    |            |
| - |                                                 |                               |                      |      |             |                       |          |            |
|   | Hoofdgroep 1:                                   | N.v.t.                        |                      |      |             |                       |          | T          |
|   | Hoofdgroep 2:                                   | N.v.t.                        |                      |      |             |                       |          | T          |
|   |                                                 |                               |                      |      |             |                       |          |            |
| • |                                                 |                               | la stallin en r      | 1    |             | Charl                 |          |            |
| 0 |                                                 |                               | Instellingen         |      |             | Start                 | <u>A</u> | nnuieren   |

- 2. Kies voor de keuzelijst Koppelen met voor de optie XML
- Kies bij de keuzelijst Klantgroep voor categorieën indien de klantcategorieën de winkelnamen bevat of voor subcategorieën indien de winkelnamen zijn vastgelegd in de subcategorieën. In ons voorbeeld zijn de winkelnamen vastgelegd n de subcategorieën daarom kiezen wij voor de optie debiteur subcategorieën in de keuzelijst klantgroep.
- 4. Schakel de opties in voor welke gegevens u wilt doorsturen naar de kassa. U dient in ieder geval de klanten aan te vinken.

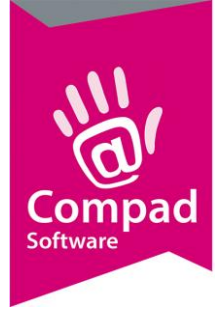

5. De optie **direct verwerken** dient u de eerste keer uit te schakelen. Omdat u eerst nog per kassa dient aan te geven welke klantgroep naar welke kassa moet. Zie volgende pagina voor het indelen van de kassa per winkel.

Maar wanneer u dat eenmaal heeft vastgelegd kunt u de optie **direct verwerken** inschakelen. Heeft u deze optie ingeschakeld, dan worden de gegevens direct doorgestuurd naar de kassa.

6. Klik op de opdrachtknop Start

#### Klant categorie aan een bepaalde kassa toekennen

In Compad Store Automation is het mogelijk om per kassa vast te leggen welke klantengroepen door gestuurd mogen worden naar de desbetreffende kassa. Dat dient eenmalig te worden vastgelegd middels de onderstaande procedure.

- 1. Start Compad Store Automation
- 2. De klantgegevens worden nu automatisch geïmporteerd
- 3. Ga naar Kassa | Kassa's onderhouden
- 4. Selecteer de eerste kassa en klik op de opdrachtknop Wijzigen

|   | 📇 Kasregister (Hengelo - kassa 1                                                                                                    | )                                                                                     |                                                                              |                   |
|---|----------------------------------------------------------------------------------------------------|---------------------------------------------------------------------------------------|------------------------------------------------------------------------------|-------------------|
|   | Kassa 🛞                                                                                                    | Kasregister<br>Kasregister detail ir                                                  | nformatie                                                                    |                   |
| 5 | <ul> <li>Algemeen</li> <li>Groepen</li> <li>Kassaprogrammering</li> <li>Artikelbenaming</li> <li>Klantendisplay</li> <li>Financieel</li> <li>Extra informatie</li> <li>Benchmark</li> <li>Vrije velden</li> </ul> | Nummer<br>Naam:<br>Kassa:<br>Type:<br>Eiliaal<br>Magazijn:<br>Prijstabel:             | Hengelo - kassa 1<br>Vectron<br>Slave<br>4 Q Hengelo<br>Geen<br>Prijslijst 1 | 41<br>~<br>~<br>~ |
|   |                                                                                                    | Groepen<br>Info groep:<br>Groep 2 :<br>Groep 3 :<br>Groep 4 :<br>Groep 5:<br>-Filters |                                                                              |                   |
| 6 | ,                                                                                                    | Klantcategorie:<br>Klantprofiel:                                                      | Hengelo Alle klanten Geblokkeerde klanten verv                               | vijderen          |
|   |                                                                                                    |                                                                                       | OK                                                                           | Annuleren         |

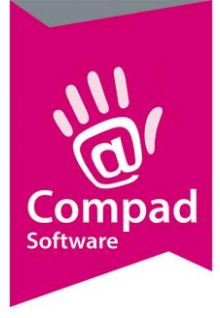

- 5. Klik op de rubriek **Groepen**
- Selecteer bij de keuzelijst Klantcategorie de winkelnaam van de desbetreffende kassa. In het bovenstaande schermafdruk is voor kassa *Hengelo – Kassa 1* bij klantprofiel gekozen voor *Hengelo* omdat op deze kassa alleen de klanten beschikbaar mogen zijn die in Compad Bakkerij zijn ingedeeld in de subcategorie *hengelo*.
- 7. Klik op de opdrachtknop **Ok**

Belangrijk

Compad kan niet zomaar (klant)gegevens in Vectron Commander verwijderen. Heeft u per abuis alle klanten doorgestuurd dan dient u deze in Vectron Commander handmatig te verwijderen. Deze kunt u in Vectron Commander terugvinden bij voorgeprogrammeerde tafels. Wilt u alle voorgeprogrammeerde tafels in één keer verwijderen, neem dan contact op met uw kassa leverancier wellicht kunnen zij u verder helpen.

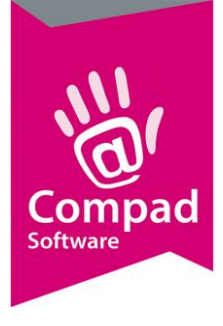

#### Communicatie

U kunt na het vastleggen van de klant categorieën per kassa de klanten doorsturen naar de kassa door het volgen van de onderstaande procedure:

- 1. Start Compad Store Automation
- 2. Ga naar Kassa | Communicatie

|    | 📇 Kassacommunicatie                                                                                                    |               |           |
|----|----------------------------------------------------------------------------------------------------|---------------|-----------|
|    | <b>Kassacommunicatie</b><br>Ontvangen en versturen kassa g                                                                                                    | )<br>gegevens | 0.99      |
| 3— | ► Kassa: Alle aanwe                                                                                                    | zig kassa's   |           |
|    | Kassa<br>Kassa 1 Nollen master <sup>*</sup><br>Hengevelde - kassa 1*<br>Hengevelde - kassa 2<br>Goor - kassa -1<br>Goor - kassa 2<br>Enter kassa 1<br>Enter - kassa 2 |               | ▲         |
|    | actie<br>export<br>artikelen<br>I artikelgroepen                                                                                                    |               | ^         |
| 4  | Bedienden<br>In/uit kas<br>Klanten<br>Selection windows<br>Modifiers<br>Discount types                                                                                |               | ~         |
| 5  | Moor informatio                                                                                                    | ок            | Annuleren |

- 3. Selecteer bij de keuzelijst Kassa voor de optie alle aanwezige kassa's
- 4. Markeer de gegevens die u wilt versturen. In dit geval dient u zeker de optie klanten te selecteren.
- 5. Klik op de opdrachtknop Ok om de gegevens te versturen.